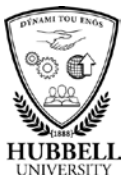

## Quick Reference Guide: How to Go Mobile with myPay

| Introduction        | This simple guide explains the ste<br>GlobalView via a mobile device.                                                                              | ps required for an employee to connect to                                                                                                  |  |
|---------------------|----------------------------------------------------------------------------------------------------|----------------------------------------------------------------------------------------------------|--|
| Responsibility      | This task is performed by any user<br>GlobalView.                                                                                                  | wishing to register for mobile access to ADP                                                                                               |  |
| Terminology         | The table below defines terms you should know to perform the task.                                                                                 |                                                                                                    |  |
|                     | Term                                                                                                    | Definition                                                                                                    |  |
|                     | Portal                                                                                                    | A website where the user logs in<br>with credentials and accesses<br>information.                                                          |  |
|                     | ADP Mobile Solutions app                                                                                                    | An app for phone devices available to be installed from provider stores.                                                                   |  |
|                     | Pay Statement                                                                                                    | A pay statement is provided at the<br>end of the pay period with details of<br>all earnings, deductions, gross pay,<br>taxes, and net pay. |  |
| Before you<br>begin | You will be downloading the mobile App from the Apple App Store (for iPhones), Google Play Store, or Amazon App Store (for Android phone devices). |                                                                                                    |  |
|                     |                                                                                                    | Continued on next page                                                                                                    |  |

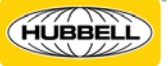

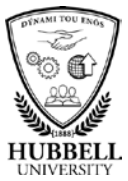

## Quick Reference Guide: How to Go Mobile with GlobalView, Continued

**Procedure** Follow the steps in the table below to Go Mobile with GlobalView:

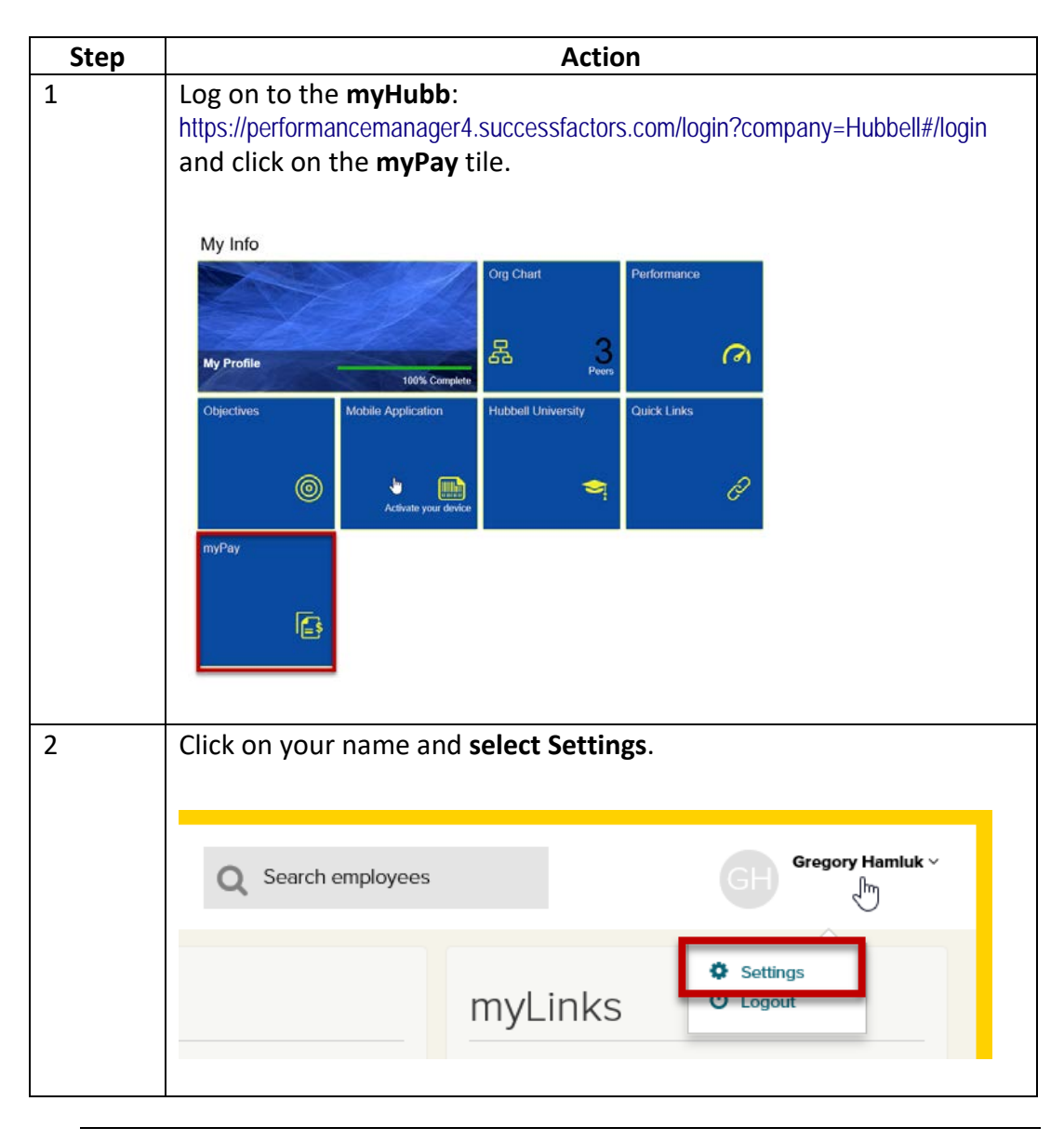

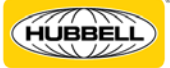

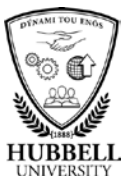

## Quick Reference Guide: How to Go Mobile with GlobalView, Continued

|   | Under <b>Go Mobile</b> in the center of the screen, create your Mobile ID.                    |  |  |
|---|-----------------------------------------------------------------------------------------------|--|--|
| 3 | By default, your e-mail address is proposed as it provides a unique<br>ID.                    |  |  |
|   | Go Mobile                                                                                     |  |  |
|   | *Required Fields                                                                              |  |  |
|   | ID* * testmobile@adp.gvtest                                                                   |  |  |
|   | Confirm Mobile<br>ID* * testmobile@adp.gvtest                                                 |  |  |
|   | L Save                                                                                        |  |  |
|   |                                                                                               |  |  |
| 4 | Do not leave the application while registering (follow the instruction given by the message). |  |  |
|   |                                                                                               |  |  |
|   | Go Mobile                                                                                     |  |  |
|   | Please wait, this operation may take some time.                                               |  |  |
|   | Privacy                                                                                       |  |  |
|   |                                                                                               |  |  |

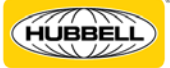

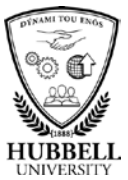

## Quick Reference Guide: How to Go Mobile with GlobalView, Continued

| 5 | <pre>After successful ID selection, enter a New password which has to<br/>meet the following conditions:<br/>a) Min size : 8<br/>b) Max size : 16<br/>c) Max repeating char : 3<br/>d) At least 1 digit<br/>e) At least 1 digit<br/>f) At least 1 alpha char<br/>f) At least 1 non alpha / special char (,;:?.!&amp;\"'(�)-<br/>_\$*/+=%)</pre> |
|---|----------------------------------------------------------------------------------------------------|
|   | Go Mobile                                                                                                    |
|   | *Required Fields                                                                                                    |
|   | Mobile ID:<br>testgvmobgomobile2.gvtest                                                                                                    |
|   | New password* * Repeat new password* *                                                                                                    |
|   | Save                                                                                                    |
| 6 | Successful completion of the registration process is confirmed by a message.                                                                                                    |
|   | Go Mobile                                                                                                    |
|   | Registration successful. You are now able to access ClobalView mobile.                                                                                                    |
| 7 | Once you have registered your mobile ID online, you can download<br>the <b>ADP Mobile Solutions</b> app for free from the Apple App Store<br>(for iPhones), Google Play Store or Amazon App Store (for Android<br>phone devices).                                                                                                    |

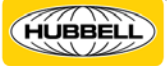

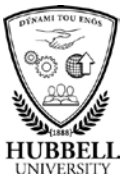

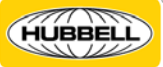